www.jsp-itsystems.de nfo@jsp-world.de Fel: 040 / 248 22 88-2 Fax: 040 / 248 22 88-1

# Microsoft Hosted Exchange 2010

### Passwort speichern für Outlook und SharePoint

- Betroffene Produkte
- Outlook
- Sharepoint

#### · Lösung

Teilweise ist die Funktion "Passwort speichern in Outlook" in einer Hosted Exchange-Umgebung nicht funktionsfähig. Wir haben für diesen Fall einen Workaround erstellt, der jedoch nicht auf jedem Rechner/System funktioniert.

## Der Workaround sollte nur von Personen mit tiefergehenden IT-Kenntnissen durchgeführt werden, da die fehlerhafte Einrichtung zu Systeminstabilitäten führen kann!

Falls die folgende Lösung nicht funktionieren sollte, schauen Sie bitte an das Ende dieser Anleitung, dort finden Sie weitere Hinweise.

Bitte führen Sie folgende Schritte durch:

1. Registry:

Gehen Sie unter Windows 7 oder Windows Vista auf "Start", "Dateien durchsuchen" und geben Sie dort regedit.exe ein. Bestätigen Sie Ihre Eingabe mit der Enter-Taste.

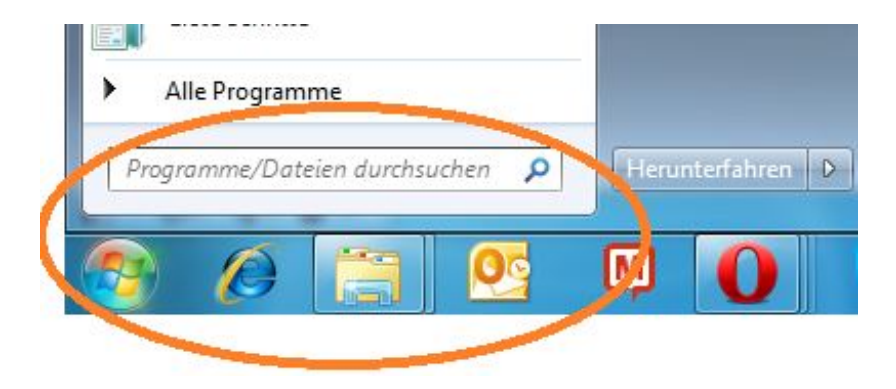

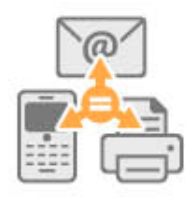

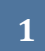

Unter Windows XP wählen Sie "Ausführen" über das Start-Menü und geben dort "regedit" ein.

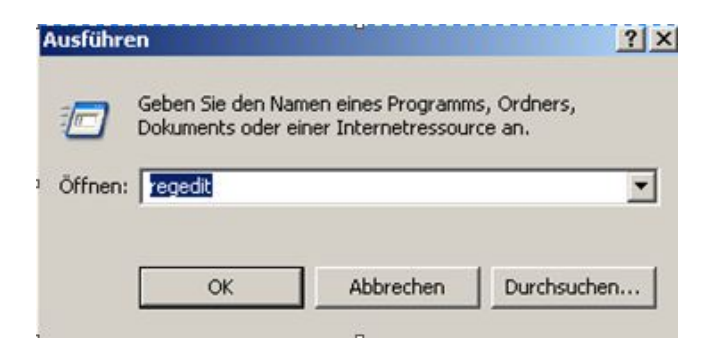

ems

Die Ausführung mit "OK" bestätigen.

Öffnen Sie folgenden Registry-Ordner: HKEY\_LOCAL\_MACHINE\SYSTEM\CurrentControlSet\Services\WebClient\P arameters

| - k wbengine                                                                                                    |                              | Name                                                                                                    | Typ                                                                                                    | Daten                                                                                                    |
|----------------------------------------------------------------------------------------------------|------------------------------|----------------------------------------------------------------------------------------------------|----------------------------------------------------------------------------------------------------|----------------------------------------------------------------------------------------------------|
| Webrighte<br>WesComm<br>WesComm<br>WesComm<br>WesComm<br>WesComm<br>WesComm<br>WesComm<br>Wd<br>Wd<br>Wd<br>Wd<br>Wd<br>Wd<br>Wd<br>Wd<br>Wd<br>Wd | der<br>bw Foundation 3.0.0.0 | Name<br>(Standard)<br>AcceptOfficeAn<br>BasicAuthLevel<br>ClientDebug<br>FileAttributesLi<br>FileSizeLimitInB<br>ServerNotFound<br>ServerNotFound<br>ServerNotFound<br>ServerDebug<br>ServiceDll<br>ServiceDll<br>ServiceDll<br>SupportLocking                                                                                                    | Typ<br>REG_SZ<br>REG_DWORD<br>REG_DWORD<br>REG_DWORD<br>REG_DWORD<br>REG_DWORD<br>REG_DWORD<br>REG_DWORD<br>REG_DWORD<br>REG_DWORD<br>REG_DWORD<br>REG_DWORD<br>REG_DWORD<br>REG_DWORD<br>REG_DWORD<br>REG_DWORD | Daten (Wert nicht festgelegt 0x00000001 (1) 0x00000000 (1) 0x00000000 (0) 0x0004240 (1000000) 0x02faf080 (50000000) 0x0000001 e (30) 0x00000001 e (30) 0x00000001 (15) 0x00000003 c (60) 0x00000003 c (60) 0x00000003 c (60) 0x00000000 (0) %SystemRoot%\Syste 0x00000001 (1) 0x00000001 (1) |
| 1 WinPhA                                                                                                    | *                            | - the second second sec |                                                                                                    | _                                                                                                    |

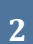

JSP it systems

JSP-World e.K. Mühlendamm 66a 22087 Hamburg www.jsp-itsystems.de nfo@jsp-world.de 'el: 040 / 248 22 88 - 2 'ax: 040 / 248 22 88 - 1

Klicken Sie bitte mit der rechten Maustaste in die Ansicht auf der rechten Seite, und legen Sie über die Schaltfläche "Neu" einen neuen "Schlüssel" vom Typ "REG\_MULTI\_SZ" an.

("Wert der mehrteiligen Zeichenfolge")

Diesen Schlüssel dann bitte in "AuthForwardServerList" umbenennen.

Weiter mit Doppelklick auf den Schlüssel "AuthForwardServerList".

Dort tragen Sie folgende Werte ein und bestätigen dies mit OK

- \*.hosting.inetserver.de
- \*.hostedoffice.ag

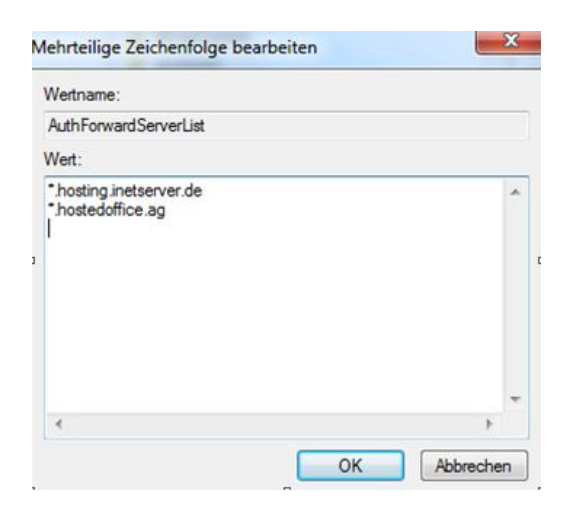

2. NTML-Authentifizierung in der Registry aktivieren:

Öffnen Sie anschließend folgenden Registry-Ordner: HKEY\_LOCAL\_MACHINE\SYSTEM\CurrentControlSet\Control\Lsa\

Bearbeiten Sie entweder den bestehenden Schlüssel mit der Bezeichnung "Imcompatibilitylevel", oder legen Sie diesen Schlüssel vom Typ "DWORD" neu an. Setzen Sie den Wert dieses Schlüssels auf "3".

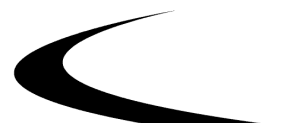

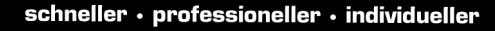

www.jsp-itsystems.de info@jsp-world.de Tel: 040 / 248 22 88 - 2 Fax: 040 / 248 22 88 - 1

| Datei Bearl | beiten Ansicht Favoriten ?                                                                                                    |   |                      |                                                                                                    |                                                                                                    |
|-------------|----------------------------------------------------------------------------------------------------|---|----------------------|----------------------------------------------------------------------------------------------------|----------------------------------------------------------------------------------------------------|
| Datei Bearl | beiten Ansicht Favoriten ?<br>GroupOrderList<br>HAL<br>HAL<br>HAL<br>Hivelist<br>Keyboard Layout<br>Lsa<br>AccessProviders<br>Audit<br>CachedMachineNames<br>Credssp<br>Data<br>FipsAlgorithmPolicy<br>GBG<br>JD<br>Skew1<br>SSO<br>SspiCache | * | Name                 | Typ<br>REG_SZ<br>REG_DWORD<br>REG_DWORD | Daten           (Wert nicht festgelegt)           0x0000000 (0)           0x0000000 (0)           msv1_0           00 30 00 00 02 00 00 00           0x0000000 (0)           0x0000000 (0)           0x0000000 (0)           0x0000000 (0)           0x0000000 (0)           0x0000000 (0)           0x0000000 (0)           0x0000000 (0)           0x0000000 (0)           0x0000000 (1)           0x0000000 (1)           scecli           0x0000000 (1)           0x0000000 (1)           0x0000000 (1) |
|             | LisaInformation                                                                                                    |   | et Security Packages | REG_MULTI_SZ                                                                                                    | kerberos msv1_0 schar                                                                                                    |
| _           | P-                                                                                                    | + |                      | .m.                                                                                                    |                                                                                                    |

Schließen Sie nun die Registry.

ems

### 3. Seite zum Intranet hinzufügen:

Öffnen Sie Ihren Internet-Explorer und öffnen Sie über "Extras" die "Internetoptionen".

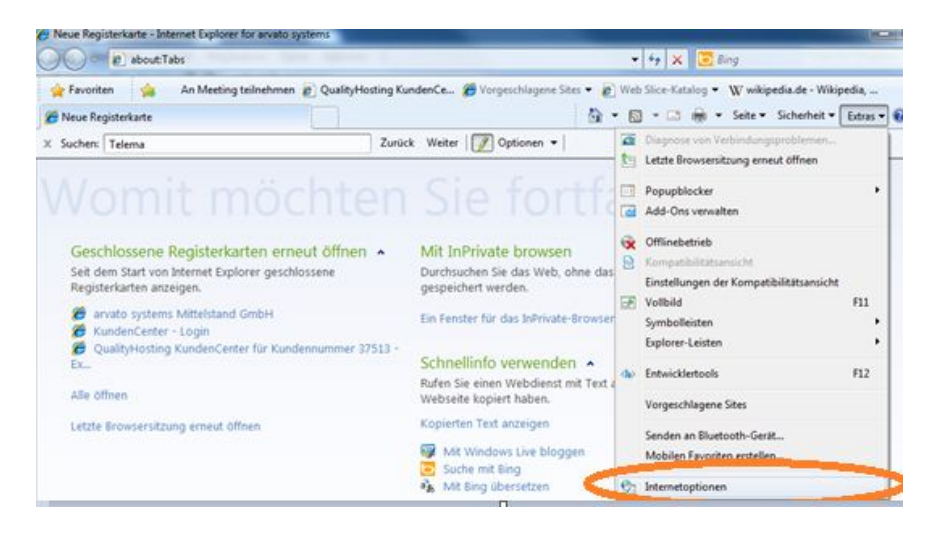

Wählen Sie die Karteikarte "Sicherheit" und dort die Zone "lokales Intranet". Öffnen Sie die "Sites" und klicken Sie auf "Erweitert".

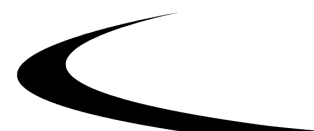

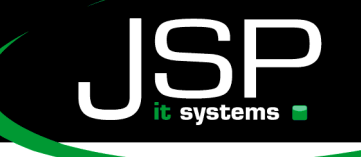

www.jsp-itsystems.de info@jsp-world.de Tel: 040 / 2482288-2 Fax: 040 / 2482288-1

| Verbindungen                                                                                                    | Prog                                                                                                    | amme                                                                                                    | Erweitert                                                                              |
|----------------------------------------------------------------------------------------------------|----------------------------------------------------------------------------------------------------|----------------------------------------------------------------------------------------------------|----------------------------------------------------------------------------------------|
| Allgemein                                                                                                    | Sicherheit                                                                                                    | Datenschutz                                                                                                    | Inhalte                                                                                |
| Internet                                                                                                    | Lokales Intra                                                                                                    | net Vertraue                                                                                                    | nswürdige Ei                                                                           |
|                                                                                                    | 111                                                                                                    |                                                                                                    |                                                                                        |
| Lokales Intra                                                                                                    | net                                                                                                    |                                                                                                    | Sites                                                                                  |
| der Firma ermitt<br>icherheitsstufe dieser<br>Für diese Zone zug<br>Niedrig                                                                                                    | r Zone<br>elassene Stufen:                                                                                                    | Alle                                                                                                    |                                                                                        |
| der Firma ermitt<br>idherheitsstufe dieser<br>Für diese Zone zug<br>Niedrig<br>- Angemes:<br>- Die meiste<br>- Sein Dow<br>- Kein Dow<br>- Einsprich<br>Eingabeauf                        | r Zone<br>elassene Stufen:<br>sen für Websites<br>en Inhalte werde<br>t<br>nload nicht signie,<br>förderung                                                       | Alle<br>im lokalen Netzwe<br>n ohne Eingabeau<br>rter ActiveX-Steu<br>mit Ausnahme der                                   | rk (Intranet)<br>fforderung<br>erelemente                                              |
| der Firma ermitt<br>igherheitsstufe dieser<br>Für diese Zone zug<br>Niedrig<br>- Angemes:<br>- Die meist<br>- Sein Dow<br>- Kein Dow<br>- Kein Dow<br>- Eingabeaut<br>- Geschützten Modus | r Zone<br>elassene Stufen:<br>sen für Websites<br>en Inhalte werde<br>t<br>nload nicht signie,<br>fforderung<br>s aktivieren (erfor                               | Alle<br>im lokalen Netzwe<br>n ohne Eingabeau<br>rter ActiveX-Steur<br>mit Ausnahme der<br>rdert Internet Exp            | rk (Intranet)<br>fforderung<br>erelemente<br>lorer-Neustart)                           |
| der Firma ermitt<br>igherheitsstufe dieser<br>Für diese Zone zug<br>Niedrig<br>- Angemes:<br>- Die meistr<br>- Stein Dow<br>- Kein Dow<br>- Entsprich<br>Eingabeauf<br>Geschützten Modus  | r Zone<br>elassene Stufen:<br>sen für Websites<br>en Inhalte werde<br>t<br>nload nicht signie<br>t mittlerer Stufe,<br>fforderung<br>s aktivieren (erfor<br>Stufe | Alle<br>im lokalen Netzwe<br>n ohne Eingabeau<br>rter ActiveX-Steur<br>mit Ausnahme der<br>dert Internet Exp<br>anpassen | rk (Intranet)<br>fforderung<br>erelemente<br>lorer-Neustart)<br>Stan <u>d</u> ardstufe |

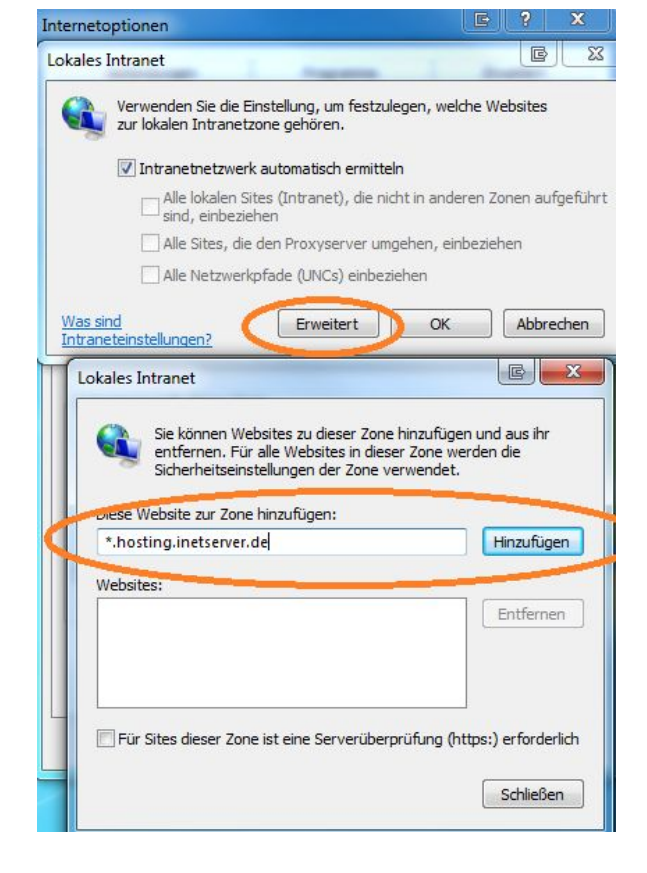

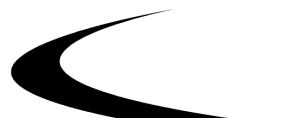

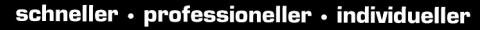

ww.jsp-itsystems.de nfo@jsp-world.de el: 040 / 248 22 88 - 2 ax: 040 / 248 22 88 - 1

Fügen Sie folgende Einträge hinzu:

\*.hosting.inetserver.de

\*.hostedoffice.ag

# 4. Änderung der Netzwerkkennwörter (**NUR Windows XP und Windows7**)

Unter "Start" --> "Systemsteuerung" --> "Benutzerkonten" wählen Sie Ihren Benutzer aus und klicken Sie auf der linken Seite "Eigene Anmeldeinformationen/Netzwerkkennwörter verwalten".

|   | Startseite der Systemsteuerung                             | Änderungen am eigenen Konto durchführen                           |
|---|------------------------------------------------------------|-------------------------------------------------------------------|
| 1 | Eigene Anmeldeinformationen<br>verwalten                   | Eigenes Bild ändern                                               |
|   | Online-IDs verknüpfen                                      | 🛞 Einstellungen der Benutzerkontensteuerung ändern                |
|   | Dateiverschlüsselungs-<br>zertifikate verwalten            | 🛞 Benutzerkonten verwalten                                        |
|   | Erweiterte<br>Benutzerprofileigenschaften<br>konfigurieren | Drücken Sie Strg+Alt+Entf, und klicken Sie auf "Kennwort ändern", |
|   | Eigene Umgebungsvariablen<br>ändern                        |                                                                   |

Wählen Sie den Eintrag QHEXMBOX1.hosting.inetserver.de und ändern Sie den Wert in \*.hosting.inetserver.de (anstellte von QHEXMBOX1 kann auch QHEXMBOX2 stehen).

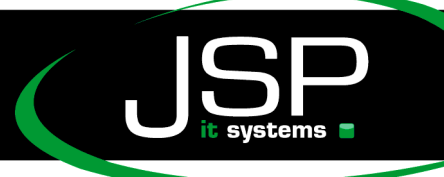

vww.jsp-itsystems.de nfo@jsp-world.de Fel: 040 / 248 22 88-2 Fax: 040 / 248 22 88-1

## Fehlerbehebung:

**Fehlerbeschreibung:** Nach Patch-Installation geht Passwort-Speichern für Outlook nicht mehr!

Sollte nach einer Patch-Installation die Passwort-Speichern-Funktion für Outlook nicht mehr funktionieren, einfach die Netzwerkkennwörter über die Benutzerkonten löschen. Die Einträge werden dann bei der nächsten Anmeldung neu angelegt, und die Speicherung funktioniert wieder. Bspw. Installation von SP2 für Vista.

#### Hinweis:

Folgender Lösungsansatz wurde durch einen Kunden übermittelt: verwendetes Betriebssystem: Windows 7 SP1 mit Office 2010

1) zusätzlicher Registry-Eintrag in "AuthForwardServerList"

\*.

2) Hinzufügen in "Lokale Zone" (Internetoptionen, Sicherheit, Lokales Intranet)

\*.

3) Anmeldeinformationen im "Tresor " abändern in:

\*.

\*.hostedoffice.ag

\*.hosting.inetserver.de

Die Verwendung der hier angegebenen Informationen erfolgt auf eigene Gefahr. Wir übernehmen für diese Informationen weder Haftung noch Support.